# "Registrieren" auf der Internetseite der Familienwerkstatt (ÖFW)

Du möchtest dich auf der Internetseite der Ökum. Familienwerkstatt Hövi **anmelden/registrieren**, um an einem Programmpunkt teilzunehmen? Dann folge diesen Schritten.

- 1. Google "Ökumenische Familienwerkstatt Hövi"
- 2. Klicke auf die erste Seite

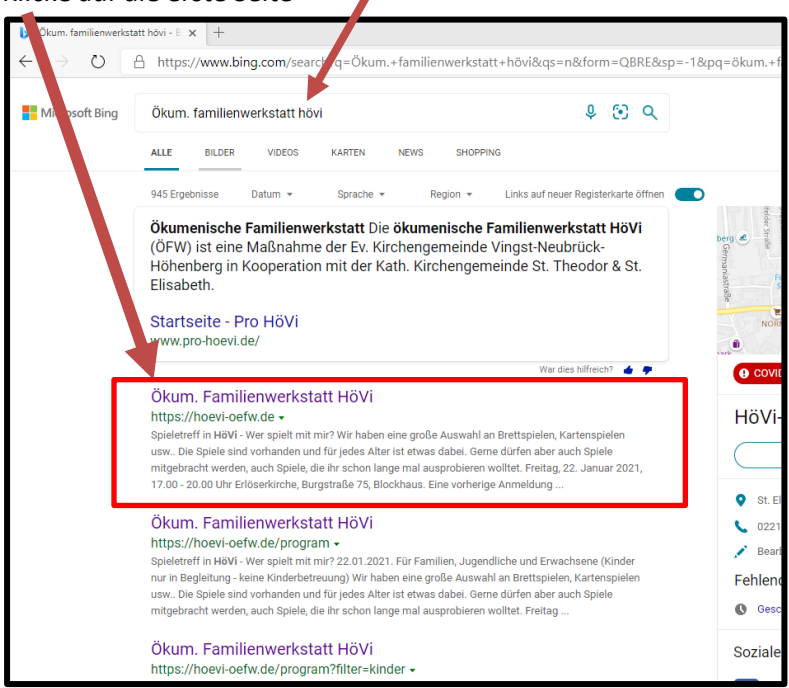

3. Klicken Sie auf die Figur oben rechts

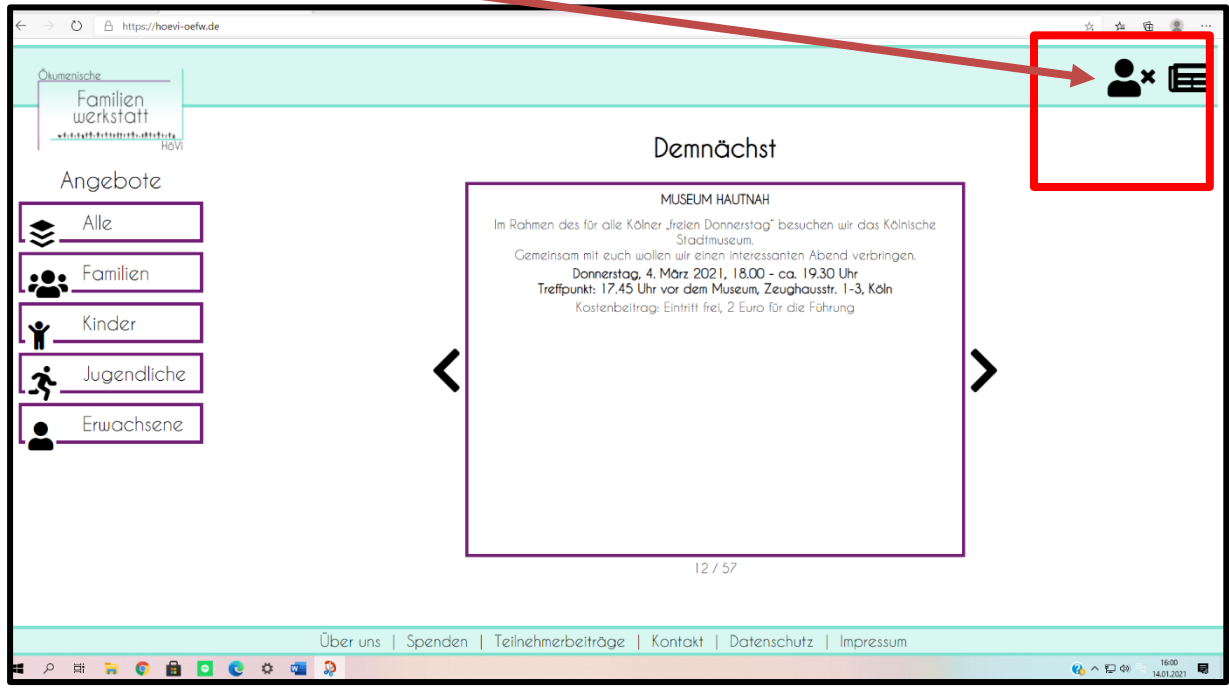

4. Es erscheint diese Seite

| 🖕 Okum familienwerkstatt Novi - 1 🗴 🚊 Okum Familienwerkstatt HolVi 🗙 | +                                                                           | - 5 X                                                                                                    |
|----------------------------------------------------------------------|-----------------------------------------------------------------------------|----------------------------------------------------------------------------------------------------|
| ← → O A https://hoevi-oefw.de/user/login                             |                                                                             | ☆ ☆ 倍 ⑤ …                                                                                                    |
| Ourrenische<br>Familien                                              |                                                                             | 🛓× 🖃                                                                                                    |
| werkstatt<br>                                                        | Anmelden                                                                    |                                                                                                    |
| Angebote                                                             | E-Mail-Adresse                                                              |                                                                                                    |
| <b>♦</b> _Alle                                                       | Passuort                                                                    |                                                                                                    |
| E Familien                                                           | Anmelden                                                                    |                                                                                                    |
| <b>*</b> Kinder                                                      | Registrieren<br>Passuort vergessen                                          |                                                                                                    |
| Jugendliche                                                          |                                                                             |                                                                                                    |
| Erwachsene                                                           |                                                                             |                                                                                                    |
| -                                                                    |                                                                             |                                                                                                    |
|                                                                      |                                                                             |                                                                                                    |
|                                                                      |                                                                             |                                                                                                    |
|                                                                      |                                                                             |                                                                                                    |
| https://burni-pefezde                                                | Über uns   Spenden   Teilnehmerbeiträge   Kontakt   Datenschutz   Impressum |                                                                                                    |
| 🗰 🔎 🛱 🖬 💿 😧 🏟 🤜                                                      | <b>Q</b>                                                                    | A 101 2021     S     A 101 2021     S     A     A  A     A     A |

5. Gehen Sie auf "Registrieren"

| ▶ Okum, familienwerkstatt Hóv - E x     ≥ Okum, familienwerkstatt Hóv - X       ←     →     ○       合     https://hoevi-oefw.de/user/login |                                                                             | ☆ 炸         | <b>a</b>      | 0 X        |
|----------------------------------------------------------------------------------------------------|-----------------------------------------------------------------------------|-------------|---------------|------------|
| An or other the test                                                                                                    | Anmelden                                                                    | 2           | ×             |            |
|                                                                                                    | E-Mail-Adresse<br>Passwort<br>Anmelden                                      |             |               |            |
|                                                                                                    | Registrieren<br>Passwort vergessen                                          |             |               |            |
| Jugendliche                                                                                                    |                                                                             |             |               |            |
|                                                                                                    |                                                                             |             |               |            |
| Htps://toevi-onfluder                                                                                                    | Über uns   Spenden   Teilnehmerbeiträge   Kontakt   Datenschutz   Impressum |             |               |            |
| # 2 日 第 6 日 0 0 本 4                                                                                                    |                                                                             | ()) 대학 수 () | 16/<br>14.01. | 04<br>2021 |

6. Es erscheint diese Seite... Füllen Sie alle Felder aus (soweit es geht). Falls Sie keine Handyoder Festnetznummer haben schreiben Sie 0000 in das Feld.

| 🔥 Ökum. familienwerkstatt hövi - E 🗙 🗮 Ökum. Familienwerkstatt HöVi | x +                                                                           |          | -    | ð X   |
|---------------------------------------------------------------------|-------------------------------------------------------------------------------|----------|------|-------|
| ← → Ů A https://hoevi-oefw.de/user/register                         |                                                                               | *        | <br> |       |
| Familien<br>werkstatt<br>Hovi                                       | Registrieren                                                                  |          |      |       |
| Angebote                                                            | Nachname '                                                                    |          |      |       |
|                                                                     | Nachname                                                                      |          |      |       |
|                                                                     | Vorname *                                                                     |          |      |       |
| - Ecmilian                                                          | Vorname                                                                       |          |      |       |
|                                                                     | E-Mail-Adresse *                                                              |          |      |       |
| 🞍 Kinder                                                            | E-Mail-Adresse                                                                |          |      |       |
|                                                                     | Straße, Hausnr •                                                              |          |      |       |
| Jugendliche                                                         | Strade, Hausnr                                                                |          |      |       |
|                                                                     | PLZ, Ort                                                                      |          |      |       |
|                                                                     | Festnetz (mit Voruchi) *                                                      |          |      |       |
|                                                                     | Festnetz                                                                      |          |      |       |
|                                                                     | Mobil *                                                                       |          |      |       |
|                                                                     | Mobil                                                                         |          |      |       |
|                                                                     | Geburtsdatum (TT.MM.JJJJ) •                                                   |          |      |       |
|                                                                     | Geburtsdatum                                                                  |          |      |       |
|                                                                     | Registrieren                                                                  |          |      |       |
|                                                                     | Anmelden                                                                      |          |      |       |
|                                                                     | Über uns I. Spandar Tailsahmarkaitkäga I. Kostakt I. Dotassahuta I. Impraesur |          |      |       |
| ttps://hoevi-oefw.de                                                | over ons i openner i reintenneroenroge i kontakt i baterischurz i intpressuin | <u>م</u> | da)  | 16:07 |
|                                                                     |                                                                               |          |      |       |

- 7. Klicken Sie auf "Registrieren"
- 8. Nun erhalten Sie eine E-Mail mit Ihrem vorgegebenen Passwort
- 9. Die Seite sieht jetzt so aus:

| ▶ Okum. familienwerkstatt Hövi · 1 × ) ≧ Okum. familienwerkstatt Hövi × +       ←     →       △     △       https://hoevi-oefw.de/user/register |                                                                |
|----------------------------------------------------------------------------------------------------|----------------------------------------------------------------|
| <u>Oumenische</u><br>Familien                                                                                                    | La v ⊑                                                         |
| werkstatt                                                                                                    | Registrieren erfolgreich                                       |
| Angebote                                                                                                    | Sie erhalten eine E-Mail mit ihrem neuen Passwort.             |
| ★ Alle                                                                                                    | Hier können Sie sich <b>anmelden</b> .                         |
| ► Familien                                                                                                    |                                                                |
| <b>Y</b> Kinder                                                                                                    |                                                                |
| Jugendliche                                                                                                    |                                                                |
| Erwachsene                                                                                                    |                                                                |
|                                                                                                    |                                                                |
|                                                                                                    |                                                                |
|                                                                                                    |                                                                |
| Überans   Sp                                                                                                    | enden   Teilnehmerbeiträge   Kontakt   Datenschutz   Impressum |
| # 2 # <b># © 🖻 🖸 🕲 🛎 </b>                                                                                                    | (2) へ 型 dv (1) 1614<br>1401.2021                               |
| lickon Sig auf Anmoldon"                                                                                                    |                                                                |

10. Klicken Sie auf "Anmelden"

### 11. Die Seite sieht jetzt so aus:

| Familien<br>werkstatt                   |                                    | ž |
|-----------------------------------------|------------------------------------|---|
| HoVi                                    | Anmelden                           |   |
| Angebote                                | E-Mail-Adresse                     |   |
| Alle                                    | Passwort                           |   |
| Familien                                | Anmelden                           |   |
| Kinder                                  | Registrieren<br>Passwort vergessen |   |
| Jugendliche                             |                                    |   |
| <ul> <li>Erwachsene</li> </ul>          |                                    |   |
| L 🚔 — — — — — — — — — — — — — — — — — — |                                    |   |
| L <b>ě</b>                              |                                    |   |
| · •                                     |                                    |   |
|                                         |                                    |   |
|                                         |                                    |   |

12. Geben Sie Ihre E-Mail-Adresse und ihr Passwort (Das was Ihnen gerade zugeschickt wurde.) ein. Klicken sie auf "Anmelden". (In Zukunft können Sie direkt auf die Figur klicken und sich anmelden.)

#### 13. Jetzt sind Sie angemeldet. Das sehen Sie an dem Haken.

| Image: Control of the state of the state of the stat                                                                                                    | b Okum: familienwerkstatt hövi - 🗄 🗙 🛛 🚊 Okum: Familienwerkstatt HöVi 🛛 🗙 🕇 + |                                                                                                    | - a x             |
|----------------------------------------------------------------------------------------------------|-------------------------------------------------------------------------------|----------------------------------------------------------------------------------------------------|-------------------|
| Churrentade       Formilien         Line       Angebote         Image: Spenden       Demnächst         Image: Spenden       Demnächst         Image: Spenden       Demnächst         Image: Spenden       Demnächst         Image: Spenden       Demnächst         Image: Spenden       Demnächst         Image: Spenden       Demnächst         Image: Spenden       Demnächst         Image: Spenden       Demnächst         Image: Spenden       Texter         Image: Spenden       Texter         Image: Spenden       Tellehmerbeitrage         Image: Spenden       Tellehmerbeitrage         Image: Spenden       Tellehmerbeitrage         Image: Spenden       Tellehmerbeitrage                                                                                                    | $\leftrightarrow$ $\rightarrow$ O $\triangle$ https://hoevi-oefw.de           |                                                                                                    | の ☆ 体 値 🗶 …       |
| Angebote<br>Angebote<br>Angebo | Oxumenische<br>Familien                                                       |                                                                                                    |                   |
| Angebote     Alle     Familien     Kinder     Jugendliche     Fundersene     Erwachsene     Ober uns     Spenden     Demnächst     Berundelsene     Der uns     Spenden     Der uns     Spenden     Der uns     Der uns     Der uns     Der uns </td <td>Hovi</td> <td></td> <td>٥</td>                                                                                                    | Hovi                                                                          |                                                                                                    | ٥                 |
| Alle         Alle         Alle <t< td=""><td>Angebote</td><td>Demnächst</td><td></td></t<>                                                                                                    | Angebote                                                                      | Demnächst                                                                                                    |                   |
| Das Mittelaticiche Köhn im Buch         Das Mittelaticiche Köhn um örein timtsve, biehnensve, bubenden, subolente, gewaltvolle, schoffens- und geschichterreiche Zeit. Is gibt viele Bächer zu diesem Thesma und einige wollesen und darüber ins. Cepräch Nommen. Ein Bücherne zu diesem Thesma und einige wollesen und seinigen vollesen und darüber ins. Cepräch Nommen. Ein Bücherne zu diesem Thesma und einige wollesen und seinigen vollesen und seinigen vollesen und seinigen vollesen und darüber ins. Cepräch Nommen. Ein Bücherne zu diesem Thesma und einige wollesen vollesen und einige wollesen ins. Die notesen und darüber ins. Cepräch Nommen. Ein Bücherne zu diesem Thesma und einige wollesen und seinigen vollesen und seinigen vollesen                                                                                                    | Set alle                                                                      | FRAUENZEIT                                                                                                    | ]                 |
| Kinder         Jugendliche         Erwachsene         Über uns   Spenden   Teilnehmerbeiträge   Kontakt   Datenschutz   Impressum                                                                                                    | Familien                                                                      | Das mittelalterliche Köln im Buch*<br>Das Mittelalter in Köln war eine intensive, blöhkande, turbulente, gewaltvalle,<br>schafflenz- vand geschichtenreichez Zeil. Es gibt viele Böcher zu diesem Thema und<br>einige wollen wir vorstellen, aus einigen vorlesen und darüber ins Gespröch |                   |
| <u>Erwachsene</u><br><u>Uber uns   Spenden   Teilnehmerbeiträge   Kontakt   Datenschutz   Impressum</u>                                                                                                    | <b>Y</b> Kinder                                                               | kommen. Ein Bücherlisch lödt zum Stöbern ein.<br>Dienstag, 9. Februar 2021 , 20.00 Uhr<br>St. Theodor, Burgstraße 42, Kirchencafé                                                                                                    |                   |
| Erwachsene<br>47.57<br>Über uns   Spenden   Teilnehmerbeiträge   Kontakt   Datenschutz   Impressum                                                                                                    | Jugendliche                                                                   |                                                                                                    | >                 |
| 4757<br>Über uns   Spenden   Teilnehmerbeiträge   Kontakt   Datenschutz   Impressum                                                                                                    | Erwachsene                                                                    |                                                                                                    | •                 |
| 4757<br>Über uns   Spenden   Teilnehmerbeiträge   Kontakt   Datenschutz   Impressum                                                                                                    |                                                                               |                                                                                                    |                   |
| 4 / 57<br>Über uns   Spenden   Teilnehmerbeiträge   Kontakt   Datenschutz   Impressum                                                                                                    |                                                                               |                                                                                                    |                   |
| Über uns   Spenden   Teilnehmerbeiträge   Kontakt   Datenschutz   Impressum                                                                                                    |                                                                               | 4 / 57                                                                                                    | 1                 |
| 162                                                                                                    | Über uns   Spenden                                                            | Teilnehmerbeiträge   Kontakt   Datenschutz   Impressum                                                                                                    |                   |
|                                                                                                    | 🚛 🔎 म 🐂 💿 💼 🖸 💽 👛 🥋 🔉                                                         |                                                                                                    | 🚷 ∧ 🗊 da 🛛 1624 🗟 |

## Anleitung Anmeldung bei einer Veranstaltung

Sie möchten an einem Programmpunkt der Familienwerkstatt teilnehmen? Dann befolgen Sie diese Anleitung.

- 1. Melden Sie sich bei der Familienwerkstatt an. Falls Sie nicht wissen, wie das geht gibt es dafür noch eine extra Anleitung.
- 2. Neben der Figur sollte jetzt ein Haken sein.

| <ul> <li>b Okum: Ismilenverkistet Hovi -1 × ≅ Okum: Amilenverkistet Hovi - × +</li> <li>← → O A https://hoevi-oefw.de</li> </ul> | · · · · · · · · · · · · · · · ·                                                                                                    |
|----------------------------------------------------------------------------------------------------|----------------------------------------------------------------------------------------------------|
| Okumenische<br>Familien<br>werkstatt                                                                                             |                                                                                                    |
| Angebote                                                                                                    | -<br>Demnächst                                                                                                    |
| 🗢 Alle                                                                                                    | DIGITALEN NACHLASS FRÜHZEITIG REGELN                                                                                                    |
| Familie<br>Kinder<br>Jugendlithe<br>Erwachse e                                                                                   | Ein Leben ohne Internet, PC und Smartphone ist für die meisten Menschen kaum<br>nach vorstellbar: Verträge werden off nur noch online geschlassen. Einkaufen im<br>lihremet ist zur Normalitöt gewarden und soziale Netzweise gehören zum Altag. Die<br>wenigsten Menschen sorgen sich allerdings darum, was mit ihren Fotos, Online-<br>Profilen und Nutzerkonten noch ihrem Tod aossieri. Auch Verträge laufen weiter<br>und verursachen Kasten. Guthaben und Sammelpunkte schlummern beim Anbieter<br>und verursachen Kasten. Guthaben und Sammelpunkte schlummern beim Anbieter<br>und verursachen Kasten. Guthaben und Sammelpunkte schlummern beim Anbieter<br>und verträge eitäutert Uwe Humbert-Kukulady, Berater der<br>Verbraucherzenträle Köln, Grundlegendes und Ullisenswertes zum digitalen<br>Nachlass und gibt Ristuchenden Tipps, um schon zu Lebzeiten alle richtigen<br>Vorkehrungen zu treffen.<br>Donnerstog, 25. März 2021, 18.30 Uhr - ca. 20.00 Uhr<br>Erlöserkirche, Burgstraße 75, Colerie |
|                                                                                                    | 21 / 57                                                                                                    |
|                                                                                                    |                                                                                                    |
| Über uns   Spenden                                                                                                    | Teilnehmerbeiträge   Kontakt   Datenschutz   Impressum                                                                                                    |
|                                                                                                    |                                                                                                    |

- 3. Gehen Sie auf "Alle"
- 4. Jetzt sieht die Seite so aus

| 🕑 Ökum, familienwerkstatt hövi - E 🗙 🚊 Ökum, Pami               | iljenwerkstatt HöVi 🗙 🕂                                                                                                    |                                                                                                    |                                                                                                    |                                                                                                    | - 8 X                                                                                                    |
|-----------------------------------------------------------------|----------------------------------------------------------------------------------------------------|----------------------------------------------------------------------------------------------------|----------------------------------------------------------------------------------------------------|----------------------------------------------------------------------------------------------------|----------------------------------------------------------------------------------------------------|
| $\leftarrow$ $\rightarrow$ O $\triangle$ https://hoevi-oefw.de/ | /program                                                                                                    |                                                                                                    |                                                                                                    |                                                                                                    | 日本 今 ● ⑧ …                                                                                                    |
| Caumenische<br>Familien<br>werkstatt                            |                                                                                                    |                                                                                                    |                                                                                                    |                                                                                                    | <b>&amp;</b> 🗐                                                                                                    |
| Angebote                                                        |                                                                                                    |                                                                                                    | Angebote                                                                                                    |                                                                                                    |                                                                                                    |
| S Alle                                                          |                                                                                                    | Januar Februa                                                                                                    | Suche<br>Mărz April Mai Ju                                                                                                    | uni September                                                                                                    |                                                                                                    |
| Familien                                                        |                                                                                                    | R                                                                                                    | gelmäßige Angebote                                                                                                    | 2                                                                                                    |                                                                                                    |
| Kinder<br>Lugendliche                                           | CYMNASTIK FÜR<br>SENIORINNEN UND<br>SENIOREN                                                                                                    | CYMNASTIK FÜR<br>SENIORINNEN UND<br>SENIOREN<br>2021-002<br>For Senioren und Seniorma                                                                         | ELTERN-KIND-SPIELGRUPPE<br>2021-003<br>För Eltern und Kinder in Alter von 6 Monaten<br>bis 3 Johnen<br>In den Eltern-Kind-Gruppen                               | ELTERN-KIND-SPIELGRUPPE<br>2021-004<br>For Ettern und Kinder in Alter von 6 Manaten<br>bis 3 Jahren<br>In den Eltern-Kind-Gruppen                                                      | ELTERN-KIND-SPIELGRUPPE<br>2021-005<br>For Eltern und Knder im Alter von 6 Monsten<br>bis 3. Johann<br>In den Eltern-Kind-Gruppen                                                        |
| Erwachsene                                                      | 2021-001<br>For Senioren und Seniorinnen                                                                                                    | Mit leichten und einfrichen<br>Übungen trainieren wir<br>unsere Beweaunarphiokeit                                                                             | und Kindern altersgemäße<br>Bewegungs- und Singspiele                                                                                                    | und Kindern altersgemäße<br>Bewegungs- und Singspiele                                                                                                    | und Kindern altersgemäße<br>Bewegungs- und Singspiele                                                                                                    |
| -                                                               | ELTERN-KIND-SPIELGRUPPE<br>2021-006<br>To tiem und fait in Alter und Konsten<br>In den Eltern-Kind-Gruppen<br>werden den Möttern/Vatern<br>und Kindern altersgemöße<br>Bewegungs- und Singspiele | YOGA M<br>MONTACI DRCEN<br>2027-007<br>Horeen<br>Yoga hördert die<br>Beweglich leit und störkt die<br>Musik auf. Es dient dis<br>Krotigetille fördert Mut und | YOGA AM<br>MONTACMORGEN<br>2021-008<br>For Frown<br>Yogo fördert die<br>Beweglichkeit und störkt die<br>Muskularur. Es dien das<br>Kraftauelle, fördert Mut und | YOGA AM MONTACABEND<br>2021-009<br>Fo fraum<br>Yogo zu praktizieren heißt,<br>sich selber Zeit zu schenken,<br>den Körper zu stärken, den<br>Atem zu spären und<br>belastende Gedanken | YOGA AM MONTACABEND<br>2021-010<br>Forframe<br>Yoga zu proktizeren heißt,<br>sich selber Zeit zu schenken,<br>den Körper zu störken, den<br>Atem zu spüren und<br>belnutzende, Gerlanken |
|                                                                 | NÄHKURS - KREATIV -<br>MODISCH                                                                                                    | LERNFÜCHSE                                                                                                    | LERNFÜCHSE                                                                                                    | LERNFÜCHSE                                                                                                    | LERNFÜCHSE                                                                                                    |
|                                                                 | Über uns   Spe                                                                                                    | engen   Teilnehmerbeiträge                                                                                                    | e   Kontakt   Datenschutz                                                                                                    | z   Impressum                                                                                                    |                                                                                                    |
| - o H - 🗢 🗕 🗖                                                   | A # # A                                                                                                    |                                                                                                    |                                                                                                    |                                                                                                    | 1646 E                                                                                                    |

- 5. Dort können Sie Ihr Angebot suchen
- 6. Klicken Sie auf das Angebot, an dem Sie teilnehmen möchten

### 7. Das sieht jetzt ungefähr so aus:

| b Ökum, familienwerkstatt hövi - 🗄 🗙 🚊 Ökum                                    | familierone/catif H8/ x +                                                                                                    | - 0 ×               |
|--------------------------------------------------------------------------------|----------------------------------------------------------------------------------------------------|---------------------|
| $\leftrightarrow$ $\rightarrow$ $\circlearrowright$ $\land$ https://hoevi-oefw | xde/program/event/83C890D5-38D6-505E-883A-79C447931EEF?filter=&searchfilter=                                                                                                    | a 🔹 …               |
| Ökumenische<br>Familien                                                        | <u>گ</u>                                                                                                    |                     |
| Werkstatt<br>Havi                                                              | 0 0                                                                                                    | ۵                   |
| Angebote                                                                       | Yoga am Montagmorgen 오                                                                                                    |                     |
| L≫                                                                             | 2021-008<br>Für Frauen                                                                                                    |                     |
| Kinder                                                                         | Yoga fordert die Beweglichkeit und stärkt die Muskulatur. Es dient als Krafiquelle, fördert Mut und Konzentration. Der Körper wird gedehnt und durchatmet. In die<br>tanken wir neue Kraft und Ruhe für die beginnende Woche.<br>Montags von 9.00 - 10.30 Uhr | sem Kurs            |
| Jugendliche                                                                    | Erlöserkirche, Burgstraße, Gemeinderaum<br>12. April bis 28. Juni 2021 30 Euro                                                                                                    |                     |
| Erwachsene                                                                     | Den Köstenbeitrag bitte zu Beginn eines Kurses überweisen.<br>Bitte mitbringen: Bequeme Kleidung, warme Socken und eine Yogamatte, falls vorhanden.                                                                                                    |                     |
| -                                                                              | Leitung: Manuela Lamp                                                                                                    |                     |
|                                                                                | Anmelden:                                                                                                    |                     |
|                                                                                | Fee Schwabe 🛃                                                                                                    |                     |
|                                                                                |                                                                                                    |                     |
|                                                                                | lber uns   Spenden   Teilnehmerbeiträge   Kontakt   Datenschutz   Impressum                                                                                                    |                     |
| म 🔉 🔋 🔒 🚺                                                                      | 0 ¢ 🖬 🤌 😡 🖓                                                                                                    | 16:49<br>14.01.2021 |

- 8. Klicken Sie auf die kleine Figur.
- 9. Das sieht jetzt vielleicht so aus:

| b Ökum, familienwerkstatt hövi - 8 🗙 🚊 Ökun | n. Familienverkstate HSW x +                                                                                   |              |              | -            | 6 X          |
|---------------------------------------------|----------------------------------------------------------------------------------------------------|--------------|--------------|--------------|--------------|
| ← → O ≙ https://hoevi-oefi                  | w.de/program/event/83C890D5-38D6-505E-883A-79C447931EEF?updateandadduser=1877591647                            | 容            |              | Ē            | s            |
|                                             | Yoga am Montagmorgen 🛛                                                                                         |              |              |              | ĺ            |
|                                             | Datenabgleich                                                                                                  |              |              |              |              |
| Familien                                    | Da die Daten von Fee innerhalb der letzten 30 Tage nicht überprüft wurden, müssen Sie diese erneut bestätigen. |              |              |              |              |
| Kinder                                      | Nachname *                                                                                                    |              |              |              |              |
| Jugendliche                                 | Vorname *                                                                                                    |              |              |              |              |
| • Erwachsene                                | E-Mail-Adresse                                                                                                 |              |              |              |              |
| -                                           | StoRe Univer 1                                                                                                 |              |              |              |              |
|                                             | Strade, Houshr                                                                                                 |              |              |              |              |
|                                             | PLZ, Ort •                                                                                                    |              |              |              |              |
|                                             | Festnetz (mit Vorwohl) *                                                                                       |              |              |              |              |
|                                             |                                                                                                    |              |              |              |              |
|                                             | Mobil *                                                                                                    |              |              |              |              |
|                                             |                                                                                                    |              |              |              |              |
|                                             | Ceburtsdatum (TT.MM.JJJJ) •                                                                                    |              |              |              |              |
|                                             | Sector                                                                                                    |              |              |              |              |
|                                             |                                                                                                    |              |              |              |              |
|                                             | Über uns   Spenden   Teilnehmerbeiträge   Kontakt   Datenschutz   Impressum                                    |              |              |              | 0            |
| 🖷 🔎 🛱 🐂 🌍 🔒                                 |                                                                                                    | <b>%</b> ^ ! | <b>(</b> 14) | 16:<br>14.01 | 51<br>2021 尾 |

- 10. Klicken Sie auf "Speichern"
- 11. Die Seite sieht jetzt so aus:

| 🖒 Ökum. familienwerkstatt hövi - 🗄 🗙 🗮 Ökum. Familienw | werkstatt HöVi x +                                                                    |                |                  | - 0 ×               |
|--------------------------------------------------------|---------------------------------------------------------------------------------------|----------------|------------------|---------------------|
| ← → O A https://hoevi-oefw.de/pro                      | ogram/event/B3CB90D5-3BD6-505E-B83A-79C447931EEE?confirmadduser=1877591647            | ☆              | そ 6              | з 😩 …               |
| <u>Ökumenische</u><br>Familien                         |                                                                                       |                | <b>.</b>         | , 🖪                 |
| werkstatt<br>                                          | 3 0                                                                                   |                |                  | \$                  |
| Angebote Ye                                            | oga am Montagmorgen 오                                                                 |                |                  |                     |
| Be                                                     | zstätigung                                                                            |                |                  |                     |
| Familien Hier                                          | rmit bestätige ich das Fee an der Veranstaltung Yoga am Montagmorgen teilnehmen wird. |                |                  |                     |
| Kinder                                                 | ise Anmeldung ist bindend.                                                            |                |                  |                     |
| Jugendliche                                            |                                                                                       |                |                  |                     |
| • Erwachsene                                           |                                                                                       |                |                  |                     |
| -                                                      |                                                                                       |                |                  |                     |
|                                                        |                                                                                       |                |                  |                     |
|                                                        |                                                                                       |                |                  |                     |
|                                                        |                                                                                       |                |                  |                     |
|                                                        | Über uns   Spenden   Teilnehmerbeiträge   Kontakt   Datenschutz   Impressum           |                |                  |                     |
| 🔳 🔎 🛱 🐂 📀 💼 🖸 🔇                                        | C 🛛 📾 🔉                                                                               | <b>(</b> ) ^ 7 | <b>_</b> 40) = 1 | 16:59<br>14.01.2021 |

- 12. Klicken Sie auf "Anmelden"
- 13. Jetzt sind Sie für die Veranstaltung angemeldet. Fertig! Viel Spaß!